## PHỤ LỤC 2. CÁC BƯỚC NỘP HỒ SƠ TRỰC TUYẾN

## Bước 1. Vào Website: https://motcua.daklak.gov.vn

| TÍNH ĐẢI<br>Dịch vụ h/ | <mark>K LÂK</mark><br>ÀNH CHÍNH CÔNG TRỊ                           | JC TUYÉN                                                                                                    |                                                                                                    |                                                                                                    | Ô Đăng nhập 🎩 Đăng ký                                                                                                    |
|------------------------|--------------------------------------------------------------------|----------------------------------------------------------------------------------------------------|----------------------------------------------------------------------------------------------------|----------------------------------------------------------------------------------------------------|----------------------------------------------------------------------------------------------------|
| во тнύ тџс             | TRA CỨU HỒ SƠ N                                                    |                                                                                                    | GIẢ CẦN BỘ KHẢO SẤT                                                                                                    | VĂN BĂN XIN LÕI                                                                                                    | THÔNG TIN KHÁC 👻                                                                                                    |
|                        |                                                                    |                                                                                                    |                                                                                                    |                                                                                                    | 🥹 Kênh hướng dẫn 🛛 Cơ quar                                                                                                    |
| TÌNH HÌNH XỦ           | I LÝ HỎ SƠ NĂM 2021                                                | GIỚI THIỆI                                                                                                    | J.                                                                                                    |                                                                                                    |                                                                                                    |
|                        | ο<br>ο<br>ο<br>ο<br>ο<br>ο<br>ο<br>ο<br>ο<br>ο<br>ο<br>ο<br>ο<br>ο | CÔNG Đ<br>Là nơi thu<br>cứu về tin<br>ĐịCH VỤ<br>Là dịch vụ<br>Là dịch vụ<br>Là dịch vụ<br>Là dịch vụ<br>Là dịch vị<br>Là dịch vị<br>Là dịch vị<br>Là dịch vị<br>Là dịch vị<br>Là dịch vị | IGH VU CÓNG TRỤC TUYẾ<br>tri hiện chức năng Một của của<br>h trang xử lý hồ sơ Thủ lục hà<br>CÔNG TRỰC TUYẾN<br>hành chính công và các dịch<br>một trường mang<br>CÔNG TRỰC TUYẾN MƯC<br>công trự chiến của của đầy dù c<br>b thể hành của của đầy dù<br>c hành chiến trường TUYẾN MƯC<br>CÔNG TRỰC TUYẾN MƯC<br>CÔNG TRỰC TUYẾN MƯC<br>công trự chiến thể số tả<br>c hên của của cấp địch vu | N<br>Ibin từ <sup>2</sup> cho phép liếp<br>nh chỉnh các cơ quan<br>vụ khác của cơ quan<br>EQ 1<br>ac thông tin về thủ tụ<br>EQ 2<br>à cho phép người sử<br>au khi hoàn thiện đự | nhận, xũ tỳ, chuyển trà kết quả cũng như t<br>nhà nước Tính thành<br>nhà nước được cung cấp cho các tổ chức,<br>c hành chính và các văn bản có liên quan q<br>- dụng tải về các mẫu văn bản và khai báo r<br>c giải trực liếp hoặc qua đường bưu điển đ |
| DANH SÁCH F            | HÔ SƠ ĐÃ GIẢI QUYẾT                                                | Là dịch vụ<br>Là dịch vụ<br>đến cơ qu<br>thực hiện                                                                                                    | CONG TRỤC TUYEN MƯC<br>a công trực tuyến mức độ 2 v:<br>an, tổ chức cung cấp dịch vu.<br>trên môi trường mạng. Việc th<br>ổ chức cung cấp dịch vu.                                                                                                    | : <b>Độ 3</b><br>à cho phép người sử<br>Các giao dịch trong c<br>anh toán lệ phí (nếu c                                                                                         | dụng điền và gữi trực tuyến các mẫu văn bà<br>luâ trình xử lý hồ sơ và cung cấp dịch vụ đư<br>ơ) và nhận kết quả được thực hiện trực tiếp l                                                                                                    |

Bước 2. Chọn mục Nộp hồ sơ; chọn bộ TTHC cấp huyện; chọn lĩnh vực Giáo dục và Đào tạo.

| <ul> <li>Bồi thường nhà nước (2)</li> <li>Xuất bản, In và Phát hành (2)</li> <li>Kinh doanh khí (3)</li> <li>Thư viện (3)</li> <li>Phát thanh, Truyền hình và Thông<br/>tin điện tử (4)</li> <li>Tổ chức phi chính phủ (5)</li> </ul> |          | Mức độ DVC: Ch<br>Cấp thủ tục: Cấ | pn mức độ<br>p Quận/Huyện<br>Tìm kiểm | Lâm mới                                                                       |                   |                                 | ~                         |
|----------------------------------------------------------------------------------------------------|----------|-----------------------------------|---------------------------------------|-------------------------------------------------------------------------------|-------------------|---------------------------------|---------------------------|
| <ul> <li>Tải chính - Kế hoạch (6)</li> <li>Văn hóa cơ sở (6)</li> <li>LĐTBXH-Bảo trợ xã hội (7)</li> <li>Quản lý nhà nước về tôn giáo (8)</li> </ul>                                                                                  | Tim that | ấy 27 thủ tục<br>Mã TTHC          | Mức độ DVC                            | Tên thủ tục hành<br>chính                                                     | Cơ quan           | Lĩnh<br>vực                     |                           |
| — Thi đua khen thưởng. (8)<br>— Lưu thông hàng hóa trong nước (9)<br>— Hoạt động xây dựng (10)<br>— Tự pháp - Hộ tịch (11)                                                                                                    | 1        | 1.006390.000.00.00.H15            | Mức độ 4                              | Cho phép trường<br>mẫu giáo, trường<br>mầm non, nhà trẻ<br>hoạt động giáo dục | Cấp<br>Quận/huyện | Giáo<br>dục<br>và<br>Đào<br>tạo | Nộp hồ sơ<br>Xem chi tiết |
| Gia đình (13)                                                                                                    | 2        | 1.006444.000.00.00.H15            | Mức độ 4                              | Cho phép trường<br>mẫu giáo, trường<br>mầm non, nhà trẻ<br>hoạt động giáo dục | Cấp<br>Quận/huyện | Giáo<br>dục<br>và<br>Đào        | Nộp hồ sơ<br>Xem chi tiết |
| ├─ <u>Giáo dục và Đào tạo (27</u> )<br>- Bộ thủ tục hành chính cấp Xã                                                                                                    |          |                                   |                                       | tro' lai                                                                      |                   | tạo                             |                           |

Bước 3. Chọn TTHC mà tổ chức, công dân cần giao dịch. Sau khi nghiên cứu trình tự thực hiện, thành phần hồ sơ và yêu cầu điều kiện, người nộp chọn mục nộp hồ sơ .

| Moteua.dakiak.gov.vn/dich-vu-col                                                                                 | ig/tiep-nnan-online/ | nnap-tnong-tin-nguoi-nóp-ho-so?sid=33408-61a  | 0043017022               | ¥ • |
|----------------------------------------------------------------------------------------------------|----------------------|-----------------------------------------------|--------------------------|-----|
| 1.006390.000.00.00.                                                                                              | 115 - Cho phép       | trường mâu giáo, trường mâm non, nh           | à tré hoạt động giáo dục |     |
| Nơi tiếp nhận hồ sơ                                                                                              | Bộ                   | phận TN&TKQ Thành phố Buôn Ma Thuột           |                          |     |
| Thời gian giải quyết                                                                                             | 20                   | ngày                                          |                          |     |
|                                                                                                    |                      |                                               |                          |     |
| Meo: Đăng nhập để hệ thống lấy tr     Meo: Đăng nhập để hệ thống lấy tr     Meo: Meo: Meo: Meo: Meo: Meo: Meo: M | ông tin tự động và q | uần lý hồ sơ dễ dàng hơn<br>Tên cao nhàng hón |                          |     |
| Họ và tên (*)                                                                                                    |                      | Ten co quanto cnuc                            | So CMIND/Họ Chiếu (*)    |     |
| Ngày cấp CMND                                                                                                    |                      | Nơi cấp CMND                                  | Di động (*)              |     |
|                                                                                                    | <b>m</b>             |                                               |                          |     |
| Số Fax                                                                                                    |                      | Email                                         | Website                  |     |
| Tỉnh/Thành phố                                                                                                   |                      | Quận/Huyện                                    | Phường/Xã/Thị trấn       |     |
| Tỉnh Đấk Lấk                                                                                                    | ~                    | Thành phố Buôn Ma Thuột                       | Chưa chọn                | ~   |
| Số nhà/Đường/Tố/Ấp/Thôn/Xóm                                                                                      |                      | Số GCN/GP                                     |                          |     |
|                                                                                                    |                      |                                               |                          |     |
|                                                                                                    |                      |                                               |                          |     |

## Bước 4. Chọn UBND thành phố Buôn Ma Thuột .

| 😤 Trường hợp nộp hỗ sơ 🗙 🕂                                       | <b>^</b>                                                                           |                                           | ~ - 0 ×                                |
|------------------------------------------------------------------|------------------------------------------------------------------------------------|-------------------------------------------|----------------------------------------|
| ← → C (■ motcua.daklak.gov.vn/dich-vu-cong/tiep-nhan-online/chon | h-truong-hop-ho-so?ma-thu-tuc-public=32411                                         | ,                                         | 🖈 💄 :                                  |
| QUY                                                              | ' TRÌNH THỰC HIỆN DỊCH VỤ CÔNG TR                                                  | RỰC TUYÉN                                 |                                        |
|                                                                  | 3 Nộp hồ sơ trực tuyển                                                             | 4 Theo đối kắt quả                        | 5 Nhận kết quả<br>5 Đông ý và tiếp tục |
| Giấy phép số 99/GP-TT                                            | CÔNG DỊCH VỤ CÔNG TRỰC TUYÊN TÎNH Đ<br>DT do Cục QL Phát thanh Tuyền hình và Thông | iK LÁK<br>tin Điện tử cấp ngày 14/05/2010 |                                        |
| 🛋 😑 🧿 🖿 📧 📀                                                      | Co quan chu quan. Uy ban nhan dan unn ba                                           |                                           | V 🕴 🚾 🗊 🌈 句》 ENG 😚 7 AM 🗔              |

Bước 5. Điền thông tin người nộp hồ sơ, gửi tệp đã scan đính kèm và nhập mã xác nhận.

| - mor    | cua.daklak.gov.vn/dich-vu-cong/tiep-nhan-on               | ine/xac-nhan-thong-tin-nop?sid=33408-61a6b4361fc22         | ☆ |  |
|----------|-----------------------------------------------------------|------------------------------------------------------------|---|--|
| so pan   |                                                           | 1                                                          |   |  |
| Tệp tin  |                                                           | (Không có tệp tin nào được tải lên)                        |   |  |
| Chươn    | ng trình giáo dục mầm non, tải liệu phục vụ cho           | o việc thực hiện chương trình giáo dục mắm non.            |   |  |
| Số bản   |                                                           | 1                                                          |   |  |
| Tệp tin  |                                                           | (Không có tệp tin nào được tải lên)                        |   |  |
| Danh r   | nục số lượng phòng học, phòng làm việc, cơ s              | sở vật chất, thiết bị đáp ứng các điều kiện theo quy định. |   |  |
| Số bản   |                                                           | 1                                                          |   |  |
| Tệp tin  |                                                           | (Không có tệp tin nào được tải lên)                        |   |  |
| Mã xác n | hận (°)<br>n chịu trách nhiệm trước pháp luật về lời khai | Dối mã xác nhận khác<br>trên                               |   |  |
|          | y lai                                                     | ίζε Nộp hỗ sơ                                              | σ |  |

Bước 6. Chọn hình thức nhận kết quả. Nhấn vào TIẾP TỤC và nhập mã xác nhận theo hướng dẫn đã gửi thông tin đến khi giao dịch xuất hiện: Đã gửi thông tin thành công.

|                                   | .ong/tiep-nhan-online/da-nop-ho-so              | o?sid=33408-61a6baae6d75a                                                          |                                                                        | \$                           |
|-----------------------------------|-------------------------------------------------|------------------------------------------------------------------------------------|------------------------------------------------------------------------|------------------------------|
| TÌNH ĐÁK LÁK<br>Dịch vụ hành chín | H CÔNG TRỰC TUYẾN                               |                                                                                    | 🖻 Đăng nhập                                                            | Dăng ký                      |
| 🔲 ΒỘ ΤΗỦ TỤC 🛛 ΤΡΑ CỨU            | HỎ SƠ NỘP HÒ SƠ ĐẦN                             | IH GIÁ CÁN BỘ KHẢO SÁT                                                             | VĂN BẢN XIN LỖI THÔNG TI                                               | N KHÁC 👻                     |
|                                   |                                                 |                                                                                    | 6                                                                      | ) Kênh hướng dẫn 🛛 Cơ quan 👻 |
|                                   |                                                 |                                                                                    | ,                                                                      |                              |
|                                   | QUY TRINH                                       | THỰC HIỆN DỊCH VỤ CÔNG                                                             | TRỰC TUYÊN                                                             |                              |
|                                   |                                                 | _                                                                                  | -                                                                      |                              |
|                                   |                                                 |                                                                                    |                                                                        |                              |
|                                   |                                                 |                                                                                    |                                                                        |                              |
| 1 Đăng ký/Đăng nhập               | 2 Lựa chọn DVC                                  | 3 Nộp hồ sơ trực tuyến                                                             | 4 Theo dõi kết quả                                                     | 5 Nhận kết quả               |
|                                   |                                                 |                                                                                    |                                                                        |                              |
|                                   |                                                 |                                                                                    |                                                                        |                              |
|                                   |                                                 |                                                                                    |                                                                        |                              |
|                                   |                                                 |                                                                                    |                                                                        |                              |
|                                   | 📢 Chúc mừ                                       | ng bạn đã nộp hồ sơ                                                                | r thành công!                                                          |                              |
|                                   | ๙ Chúc mừ<br>Vui lòng ghi phứ các thông tin bên | ng bạn đã nộp hồ sơ                                                                | ờ thành công!                                                          |                              |
|                                   | ✔ Chúc mừ Vui lòng ghi nhở các thông tin bên    | ng bạn đã nộp hồ sơ                                                                | ờ thành công!<br>Đặc cập nhập thông tin hồ sơ của bạn                  |                              |
|                                   | ✔ Chúc mừ<br>Vui lông ghi nhớ các thông tin bên | ng bạn đã nộp hồ sơ<br>dưới để theo dõi tình hình xử lý h<br>Số hồ sơ 000.00.60.H1 | ở thành công!<br>Đặc cập nhập thông tin hỏ sơ của bạn<br>5-211201-0001 |                              |